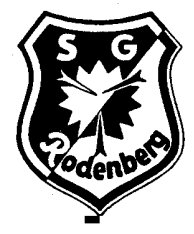

## SPORTGEMEINSCHAFT RODENBERG E.V.

**Tennissparte** 

Gegründet: 1888

### Anleitung zur Registrierung auf www.bookandplay.de

|                                                                                                    |                                                                                      |                                                                |                                                                                                    |                                                                                                    | à                        | KU.                                                                         |                                                                                                    |
|----------------------------------------------------------------------------------------------------|--------------------------------------------------------------------------------------|----------------------------------------------------------------|----------------------------------------------------------------------------------------------------|----------------------------------------------------------------------------------------------------|--------------------------|-----------------------------------------------------------------------------|----------------------------------------------------------------------------------------------------|
| ein / Anlage                                                                                                    | PLZ/Ort                                                                              |                                                                |                                                                                                    | suchen                                                                                               |                          | 6                                                                           | 7~                                                                                                    |
|                                                                                                    |                                                                                      | BO                                                             | OK                                                                                                    | AND<br>infach<br>ann<br>regis                                                                        | ) Pl<br>online<br>nelden | Plätze                                                                      | buchen.                                                                                                    |
| Verein / Anlage<br>Registrierte Vereine bei BOO                                                                                                    | KANDPLAY                                                                             | 31552                                                          |                                                                                                    |                                                                                                    | _                        |                                                                             | suchen                                                                                                    |
|                                                                                                    |                                                                                      |                                                                |                                                                                                    |                                                                                                    |                          |                                                                             |                                                                                                    |
| ∧ Verein ∨<br>SG Rodenberg e.V. von 1888                                                                                                    | PLZ/Ort<br>31552 Rodenberg                                                           | Plätze<br>insgesamt<br>2                                       | Buchbar<br>(heute)<br>nein                                                                                                    | Buchbar für<br>Gäste<br>X                                                                            | ohne<br>Mitglied<br>X    | Freigabe für<br>er Gäste<br>X                                               | Registrierung<br>als<br><u>Mitglied</u>                                                                                                    |
| Verdin V<br>SS Rodenberge V. von 1888<br>IOKANDPLAV<br>Willkommen bei BO                                                                                                    | PIZ/OH<br>31552 Rodenberg                                                            | Plätze<br>insgesamt<br>2                                       | Buchbar<br>(heute)<br>nein                                                                                                    | Buchbar für<br>Gäste<br>X                                                                            | ohne<br>Mitglied<br>X    | Freigabe für<br>er Gäste<br>X<br>Anme                                       | Registrierung<br>als<br>Mitglied<br>iden Sa. 13.07                                                                                                  |
| Verdin V SG Rodenberge V. von 1888 OKANDPLAV Willkommen bei BO Neues Benutzerkonto anlege                                                                                                    | Ptz/Ont<br>31552 Rodenberg<br>POKAND PLAY                                            | Plätze<br>insgesamt<br>2                                       | Buchbar<br>(heute)<br>nein<br>Persönlik                                                                                           | Buchbar für<br>Gäste<br>×                                                                            | ohne<br>Mitglied<br>X    | Freigabe für<br>er Gäste<br>X<br>Anme                                       | Registrierung<br>ak<br>Mitelied<br>iden Sa. 13.07<br>* PRic                                                                                         |
| Verein V SG Bodenberg eV von 1888 OK ANDPLAV Willkommen bei BO Neues Benutzerfonto anlege Benutzername*                                                                                                    | Piz/Ont<br>31552Rodenberg<br>OKAND <i>PLAY</i>                                       | Plátze<br>inggesant<br>2                                       | Buchbar<br>(heute)<br>nein<br>Persönlic<br>Anrede                                                                                 | Buchbar für<br>Giöte<br>x<br>x                                                                       | ohne<br>Mitglied<br>X    | Freigabe für<br>er Gäte<br>X<br>Anne<br>Titel<br>Vorname*                   | Registrierung<br>ab<br>Mitzeled<br>iden Sa. 1307<br>* Pflic                                                                                         |
| Versin V SG Bodenberge V. von 1888 OKANDPLAV Willkommen bei BO Neues Benutzerkonto anlege Benutzername* Passwort*                                                                                                    | PIZ/Ont 31552Rodenberg WOKANDPLAY                                                    | Plätze<br>inggesamt<br>2                                       | Buchbar<br>(beute)       nein       Persönlic       Anrede       Nachname                                                         | buchhar für<br>Gäste<br>X<br>he Daten<br>© Frau                                                      | ohne<br>Mitglied<br>X    | Freigabe für<br>er Gibte<br>X<br>Anme<br>Titel<br>Vorname*<br>Geburtstag (1 | Registrierung<br>als         Mitelied           Mitelied         Sa. 13.07           iden         Sa. 13.07                                         |
| Verein Von 1888  Keine evice von 1888  Keine evice von 1888  Kein | PIZ/Ont<br>31552Rodenberg<br>DOKANDPLAY<br>sn<br>                                    | Platze<br>inogesant<br>2                                       | Buchbar<br>(beute)       nein       Persönlic       Anrede       Nachname       Student                                           | buchhar für<br>Gänte<br>X<br>he Daten<br>© Frau<br>:*<br>:*                                          | ohne<br>Mitglied<br>X    | Freigabe für<br>Gäste<br>X<br>Anme<br>Titel<br>Vorname*<br>Geburtstag (1    | Registrierung<br>als<br>Mitelied<br>iden Sa. 13.0<br>* Pilc                                                                                         |
|                                                                                                    | PIZ/Ont<br>31552 Rodenberg<br>POKAND PLAY<br>SI<br>SG Rodenberg eX.von 1888          | Platze<br>ingesant<br>2                                        | Buchbar<br>(bexte)       nein       Persönlic       Anrede       Nachname       Student       Straße un                           | buchtar für<br>Göster<br>×<br>*<br>*<br>*<br>*<br>*<br>*<br>*                                        | ohne<br>Mitglied<br>X    | Freigabe für<br>Gäste<br>X<br>Anne<br>Titel<br>Vorname*<br>Geburtstag (1    | Registrierung<br>ab<br>Mitalied<br>iden Sa. 130<br>* Pflic                                                                                          |
|                                                                                                    | PIZ/Ont<br>31552 Rodenberg<br>COKANDPLAY<br>SI<br>SG Rodenberg eV von 1888<br>© Gast | Platze<br>inogesannt<br>2<br>2<br>9<br>9<br>9<br>0<br>Mttglied | Buchbar<br>(bexte)       nein       Persönlic       Anrede       Nachname       Straße um       Ftz.*       Straße um             | buchbar für<br>Göste<br>x<br>                                                                        | ohne     Mitglied     X  | Freigabe für<br>er Gäste<br>X<br>Anne<br>Titel<br>Vorname*<br>Geburtstag (1 | Registrierung<br>als         Mitelied           Mitelied         Sa. 1307           iden         Sa. 1307           TMM_JJJJ)*         TMM_JJJJ)*   |
|                                                                                                    | PIZ/Ont<br>31552 Rodenberg<br>OKAND PLAY<br>sn<br>SG Rodenberg eV. von 1888<br>Gast  | Platze<br>inogesannt<br>2<br>2<br>wither and a<br>wither a     | Persönlic<br>Anrede<br>Nachamer<br>Straße uns<br>Straße uns<br>Straße uns<br>Straße uns<br>Straße uns<br>Straße uns<br>Straße uns | buchbar für<br>Göste<br>x<br>*<br>*<br>*<br>*<br>*<br>*<br>*<br>*<br>*<br>*<br>*<br>*<br>*<br>*<br>* | Ohne Mitglied            | Freigabe für<br>er Gäste<br>X<br>Anne<br>Titel<br>Vorname*<br>Geburtstag (1 | Registrierung<br>als         Mitalled           Mitalled         So. 1307           iden         So. 1307           TIMM_JJJJ7*         TIMM_JJJJ7* |

Eingabe der Postleitzahl "31552", dann suchen => SG Rodenberg erscheint.

Registrierung Sie sich als Vereinsmitglied durch Dateneingabe in der Maske.

Wichtig: Als Benutzernamen akzeptieren wir nur den tatsächlichen Namen des Spielers, Phantasienamen werden von der SG Rodenberg nicht freigeschaltet. Ihr Name ist nur für freigeschaltete Vereinsmitglieder sichtbar.

#### Herzlich Willkommen.

#### www.BOOKANI

Kostenlos registrieren!

E-Mail\*

BITTE BEACHTEN SIE: DIES IST EINE AUTOMATISCHE ERSTELLTE E-MAIL. BITTE I NICHT AUF DIESE NACHRICHT, DA WIR KEINE NACHRICHTEN UNTER DIESER ADF EMPFANGEN KÖNNEN.

Please note: This is an automatically sent email. Please do not reply to this mess

Hallo Herr Karl Reichstein,

vielen Dank, dass Sie sich für BOOKANDPLAY als führendes online-Platzreservierung:

Benutzername: Karl Reichstein

Bitte aktivieren Sie zunächst Ihr Konto über den folgenden Link: (Falls der Link nicht klickbar ist, kopieren Sie den Link in Ihren Browser und drücken Si

https://www.bookandplay.de/ogi-bin/WebObjects/BookAndPlay.woa /wa/afterCustomerActivation?activationCode=7fa4e0a6-3814-4c92-9116-f173b4a95f0 Sie erhalten eine Registrierungsbestätigung per email. Bitte aktivieren Sie über den Link Ihren bookandplay Account.

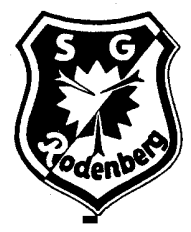

# SPORTGEMEINSCHAFT RODENBERG E.V.

Tennissparte

Gegründet: 1888

Jetzt wird der Vereinsadministrator die Registrierung prüfen und bei Vorliegen der Voraussetzung (Mitglied der SG Rodenberg) eine Freischaltung vornehmen, die dann zur Buchung von Abos oder Einzelstunden berechtigt. Über diesen Vorgang erhalten Sie eine weitere email. Buchungen von Einzelstunden sind erst ab dem 25.September möglich. Bis dahin bleibt das System gesperrt.

| Verein / Anlage        | PLZ/Ort<br>B                                                                               | 00                                     | such                                            | en<br>ND                           | ON<br>PLAY                                          | 7                                            | )                 |  |  |  |
|------------------------|--------------------------------------------------------------------------------------------|----------------------------------------|-------------------------------------------------|------------------------------------|-----------------------------------------------------|----------------------------------------------|-------------------|--|--|--|
|                        |                                                                                            |                                        | Einfa                                           | h on                               | line Plätze                                         | bucher                                       | ı.                |  |  |  |
|                        |                                                                                            |                                        |                                                 | anmelo                             | len                                                 |                                              |                   |  |  |  |
|                        |                                                                                            |                                        |                                                 |                                    | 401944<br>                                          |                                              |                   |  |  |  |
|                        |                                                                                            |                                        |                                                 | registrie                          | eren                                                |                                              |                   |  |  |  |
| Platz bu               | chen Meine Buchungen 🗸                                                                     | Info                                   | 🖧 Meir                                          | e Anlagen 👻                        | 💄 Karl Reichstein 🗸                                 | () Abmelden Sa                               | 20.07.2019 12:24  |  |  |  |
| bookandrear -          | eV von 1888 • Am Soortplatz                                                                | 1 31552 Rodenb                         | erg • 057234565 •                               | stenhan lotz@v                     | ahoo de * http://sgr-tenn                           | is de/wn/                                    |                   |  |  |  |
|                        |                                                                                            | ,                                      |                                                 |                                    |                                                     |                                              | _                 |  |  |  |
| Persönliche Daten      | Bankverbindung                                                                             |                                        |                                                 |                                    |                                                     |                                              |                   |  |  |  |
| Anmelde-Daten          |                                                                                            | Kontoinhaber                           |                                                 |                                    |                                                     |                                              |                   |  |  |  |
| Miteliedechaft         |                                                                                            | IBAN*                                  |                                                 |                                    |                                                     |                                              |                   |  |  |  |
|                        |                                                                                            | BIC*                                   |                                                 |                                    |                                                     |                                              |                   |  |  |  |
| Einstellungen          | Ma                                                                                         | ndatsreferenz                          | NTV203359BAP00                                  | 0002                               |                                                     |                                              |                   |  |  |  |
|                        | Ich ermächtige die<br>weise ich mein Kre<br>einzulösen.                                    | /den SG Rodenbe<br>ditinstitut an, die | erg e.V. von 1888 , Zal<br>e von der/dem SG Roo | hlungen von me<br>Jenberg e.V. von | nem Konto mittels Lastsc<br>1888 auf mein Konto gez | hrift einzuziehen. Zu<br>ogenen Lastschrifte | igleich<br>n      |  |  |  |
|                        | Hinweis: Ich kann i<br>verlangen. Es gelte                                                 | innerhalb von ach<br>n dabei die mit m | nt Wochen, beginnen<br>neinem Kreditinstitut    | d mit dem Belas<br>vereinbarten B  | tungsdatum, die Erstattur<br>edingungen.            | ng des belasteten Be                         | trages            |  |  |  |
|                        |                                                                                            |                                        | sp                                              | eichern                            |                                                     |                                              |                   |  |  |  |
|                        |                                                                                            |                                        |                                                 |                                    |                                                     |                                              |                   |  |  |  |
|                        |                                                                                            |                                        |                                                 |                                    |                                                     |                                              |                   |  |  |  |
| Platz buc              | hen Meine Buchungen 🗸                                                                      | Info                                   | LL Me                                           | ine Anlagen 👻                      | 💄 Karl Reichstein 🦷                                 | Abmelden                                     | Sa. 20.07.2019 12 |  |  |  |
| Ihr Club: SG Rodenberg | V. von 1888 • Am Sportplatz                                                                | 1, 31552 Rodent                        | berg • 05723 4565 •                             | stephan.lotz@                      | yahoo.de • http://sgr-te                            | nnis.de/wp/                                  |                   |  |  |  |
| ersönliche Daten       | Einstellungen                                                                              |                                        |                                                 |                                    |                                                     |                                              |                   |  |  |  |
| Anmelde-Daten          | - Mein Name soll in der Buchungsmatrix nur für angemeldete Vereinsmitglieder sichtbar sein |                                        |                                                 |                                    |                                                     |                                              |                   |  |  |  |
| Ov Passwort ändern     | Mein Name soll in der Buchungsmatrix für jeden sichtbar sein                               |                                        |                                                 |                                    |                                                     |                                              |                   |  |  |  |
| Mitgliedschaft         |                                                                                            |                                        | s                                               | peichern                           |                                                     |                                              |                   |  |  |  |
|                        |                                                                                            |                                        |                                                 |                                    |                                                     |                                              |                   |  |  |  |

Sie müssen sich danach unter Ihrem Namen einloggen und Ihre Bankverbindung pflegen, welches die Voraussetzung zur Buchung von Einzelstunden bzw. zum Lastschriftverfahren von Abos ist. Ohne Bankverbindung ist kein Abo und keine Buchung von Einzelstunden möglich.

Im Bereich Einstellungen bitte folgendes aktivieren: Mein Name soll nur für angemeldete Vereinsmitglieder sichtbar sein.

Zur einfachen Benutzung gibt es die App "bookandplay" im Appstore für Android und IOS. Geschafft! So einfach kann Tennisbuchen sein!

Viel Erfolg und sportliche Grüße,

Eure Spartenleitung der SG Rodenberg Tennis